## How to install SA-SAMS Patch

- 1. Open the EMIS Portal website(<u>http://www.fsdoe.fs.gov.za/EMISPortal</u>).
- 2. Click on SA-SAMS Help and click on Downloads.

| education                        |                                                                             | FSDoE EMIS        |                                               |                        |  |
|----------------------------------|-----------------------------------------------------------------------------|-------------------|-----------------------------------------------|------------------------|--|
| Education<br>FREE STATE PROVINCE | SCHOOL PORTAL                                                               |                   |                                               | 2 %                    |  |
| Home Utilities Circulars         | SA-SAMS Help                                                                | Reports           | What is This?                                 |                        |  |
| Melcone To The EMIC Doption      | Downloads                                                                   | _                 |                                               |                        |  |
| WELCOME TO THE EIVILS PORTAL!    | Outstanding Data                                                            |                   |                                               |                        |  |
| SAMS E                           | SAMS Trainers 1. Go to Utilities 🔿 Download Errors, Omissions & Submissions |                   |                                               |                        |  |
|                                  | DBE Resources                                                               | ck <u>HERE</u> to | ck <u>HERE</u> to go to the <i>Login page</i> |                        |  |
|                                  | Errors/Omissions                                                            | ord, please       | REQUEST a reset link                          | to be sent via e-mail. |  |

3. Place your mouse cursor on "SA-SAMS – Latest Patch" description. If the cursor changes to a hand, click on the description to **Save** or **Run** the patch.

NOTE: It is advisable to Save the patch before you run it so that the saved patch can be Run on other computers using SA-SAMS.

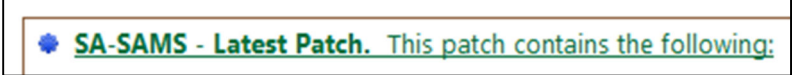

4. The following screen will display:

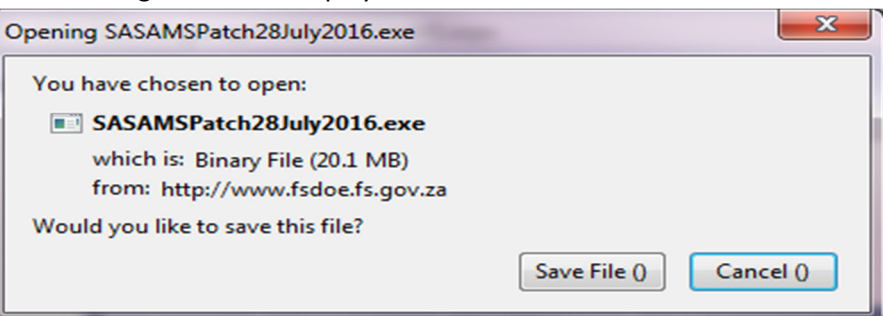

NOTE: The .exe file name consists of the description and the date the patch was released.

5. Default folder to save the files is **Downloads**. Go to **Downloads** on Windows Explorer. The following file will display:

SASAMSPatch28July2016.exe

- 6. Double click on the file **file** to install.
- 7. Click the **Extract** button.